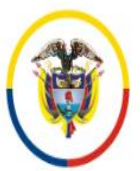

Rama Judicial Consejo Superior de la Judicatura República de Colombia

## CONSULTAR EXPEDIENTES POR CONSULTA EXTERNA RAMA JUDICIAL

Para la consulta de procesos híbridos o digitales que continúen a través de la página <u>BestDoc | Consulta Expedientes (ramajudicial.gov.co)</u> debe indicar inicialmente en el campo determinado "Código de radicación del proceso" los 23 dígitos del proceso de su interés:

| https://consultasexternas.ramajudicial.gov.co/inicio          |                                                                      |
|---------------------------------------------------------------|----------------------------------------------------------------------|
| 📄 Visor 😤 BestDoc 🌓 Consulta de Procesos 📄 Nacional Unificada | 🐇 Consulta Externa 🎽 Leyes 🦉 Resources Browser 👪 Publicaciones Proce |
|                                                               |                                                                      |
|                                                               | Consulta Externa                                                     |
|                                                               |                                                                      |
|                                                               |                                                                      |
|                                                               |                                                                      |
|                                                               |                                                                      |
| Rama Judicial<br>Consejo Superior de la Judicatura            | Código de radicación del proceso:                                    |
| República de Colombia                                         | Q, Buscar                                                            |
|                                                               |                                                                      |

Debe tener en cuenta de indicar el número de proceso de manera correcta de otra forma no encontrara el proceso que le interesa.

Después de ubicar el número del proceso, debe dar clic en "Buscar" (cirulo amarillo), se despliega un cuadro con datos del proceso (cuadrado verde), a continuación, debe dar clic en "Ver" (circulo azul)

| Rama Judicial<br>Consejo Superior de la Judicatura<br>República de Colombia |                |                 |                   | 110014003010201700                                                     | Código de radicación del proceso:<br>11001400301020170063400 |                                  |  |
|-----------------------------------------------------------------------------|----------------|-----------------|-------------------|------------------------------------------------------------------------|--------------------------------------------------------------|----------------------------------|--|
|                                                                             | Cludad         | Código          | Fecha<br>Creación | Grupo Trabajo                                                          | Nombre                                                       | Ver Documentos del<br>Expediente |  |
|                                                                             | Bogotá<br>D.C. | EX2022751920017 | 2022-07-26        | JUZGADO 002 CIVIL MUNICIPAL DE<br>EJECUCIÓN DE SENTENCIAS DE<br>BOGOTÁ | 11001400301020170063400                                      | <b>●</b> Ver                     |  |

Como resultado se abre el contenido del proceso de la plataforma el cual puede descargar para visualizar:

|        | x                                                                                                 |                  |                   |                    |        |                                                   |             |
|--------|---------------------------------------------------------------------------------------------------|------------------|-------------------|--------------------|--------|---------------------------------------------------|-------------|
|        | Documentos                                                                                        |                  |                   |                    |        |                                                   |             |
|        | Nombre                                                                                            | Código Documento | Fecha<br>Creación | Carpeta            | Folios | Tipo<br>Documental                                | Descargar   |
| áblica | Unica Instancia_MEDIDAS<br>CAUTELARES_Auto de<br>tramite_2024093213118.pdf                        | 5202475191854649 | 2024-06-<br>27    | Unica<br>Instancia | 1      | Auto de<br>tramite                                | Descargar 🛓 |
|        | Unica Instancia_CUADERNO<br>PRINCIPAL_Constancia<br>secretarial_2024092855039.pdf                 | 520247519859382  | 2024-03-<br>01    | Unica<br>Instancia | 1      | Constancia<br>secretarial                         | Descargar 🛓 |
|        | Unica Instancia_CUADERNO<br>PRINCIPAL_Constancia traslado liiquidacin<br>crdito_2024040527806.pdf | 520247519728546  | 2024-02-<br>08    | Unica<br>Instancia | 1      | Constancia<br>traslado<br>liiquidación<br>crédito | Descargar 🛓 |
| ł      | Unica Instancia_MEDIDAS<br>CAUTELARES_Oficio de medidas<br>cautelares_2024094342775.pdf           | 520247519724335  | 2024-02-<br>08    | Unica<br>Instancia | 3      | Oficio de<br>medidas<br>cautelares                | Descargar 🛓 |

Tenga en cuenta que al momento de descargar los archivos: Es posible que el buscador descargue solo el archivo principal y bloquee los archivos adjuntos por considerarlos paginas emergentes de algunos documentos, para lo cual debe dar los permisos pertinentes para así visualizar completo el documento con sus anexos.

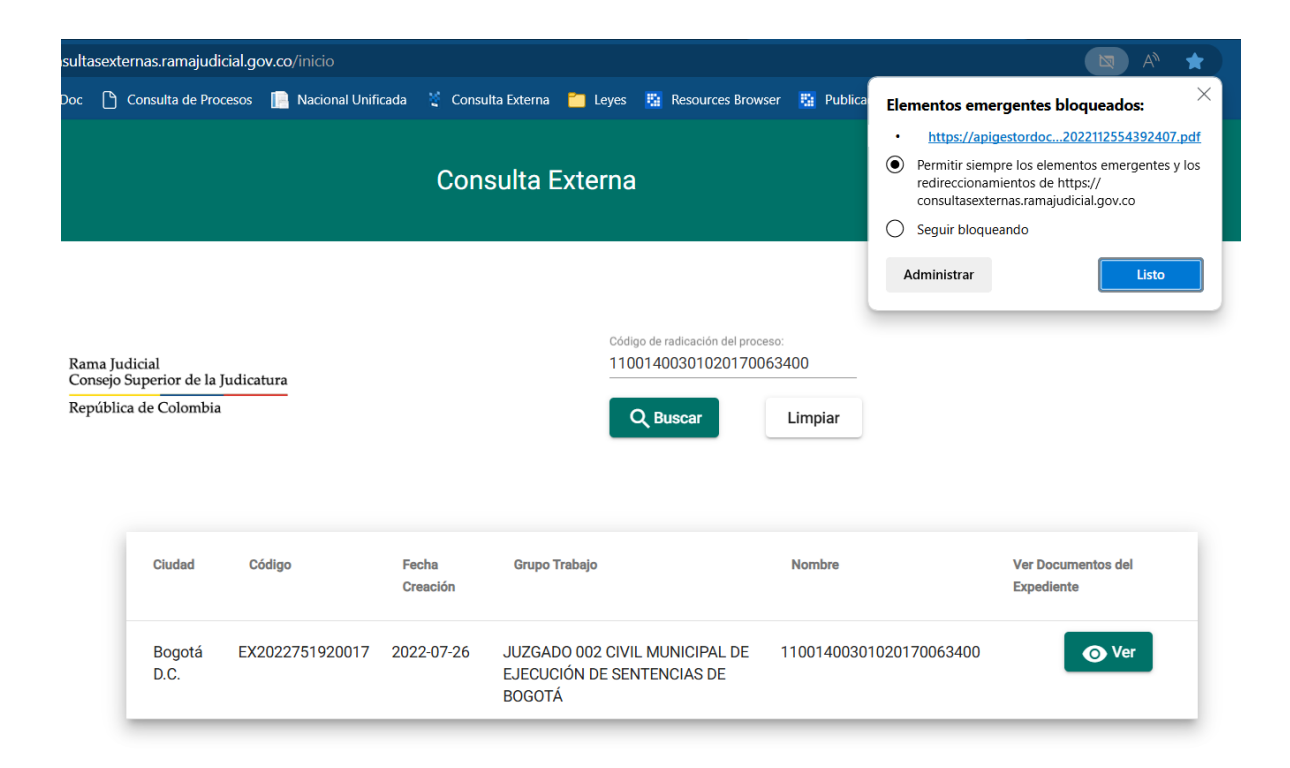